## TrueMark<sup>™</sup> Prostate Protein Assay

Sample Dilutions Plate

Proceed to set up Plate 2 binding reactions

## Catalog Number A46360

Pub. No. MAN0019000 Rev. A.0

Note: For safety and biohazard guidelines, see the "Safety" appendix in the *TrueMark*<sup>™</sup> *Prostate Protein Assay User Guide* (Pub. No. MAN0017766). Read the Safety Data Sheets (SDSs) and follow the handling instructions. Wear appropriate protective eyewear, clothing, and gloves.

This Quick Reference is intended as a benchtop reference for experienced users of the TrueMark<sup>™</sup> Prostate Protein Assay. For detailed instructions, supplemental procedures, and troubleshooting, see the *TrueMark<sup>™</sup> Prostate Protein Assay User Guide* (Pub. No. MAN0017766).

## Assay procedure: Day 1

Prepare the Sample Stocks Plate

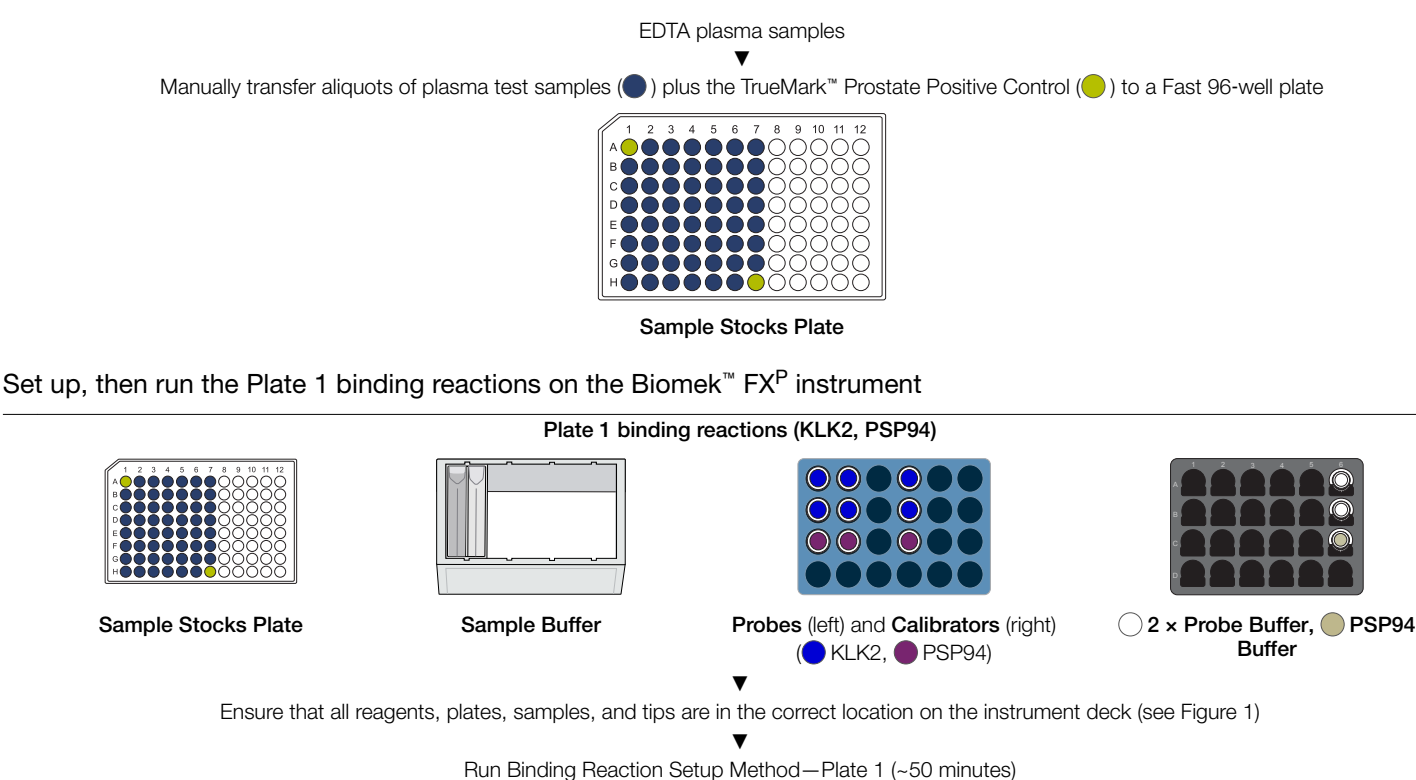

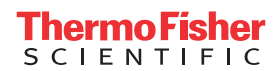

Plate 1 (samples + Probes + Calibrators)

>16 hours, 4°C (binding reaction)

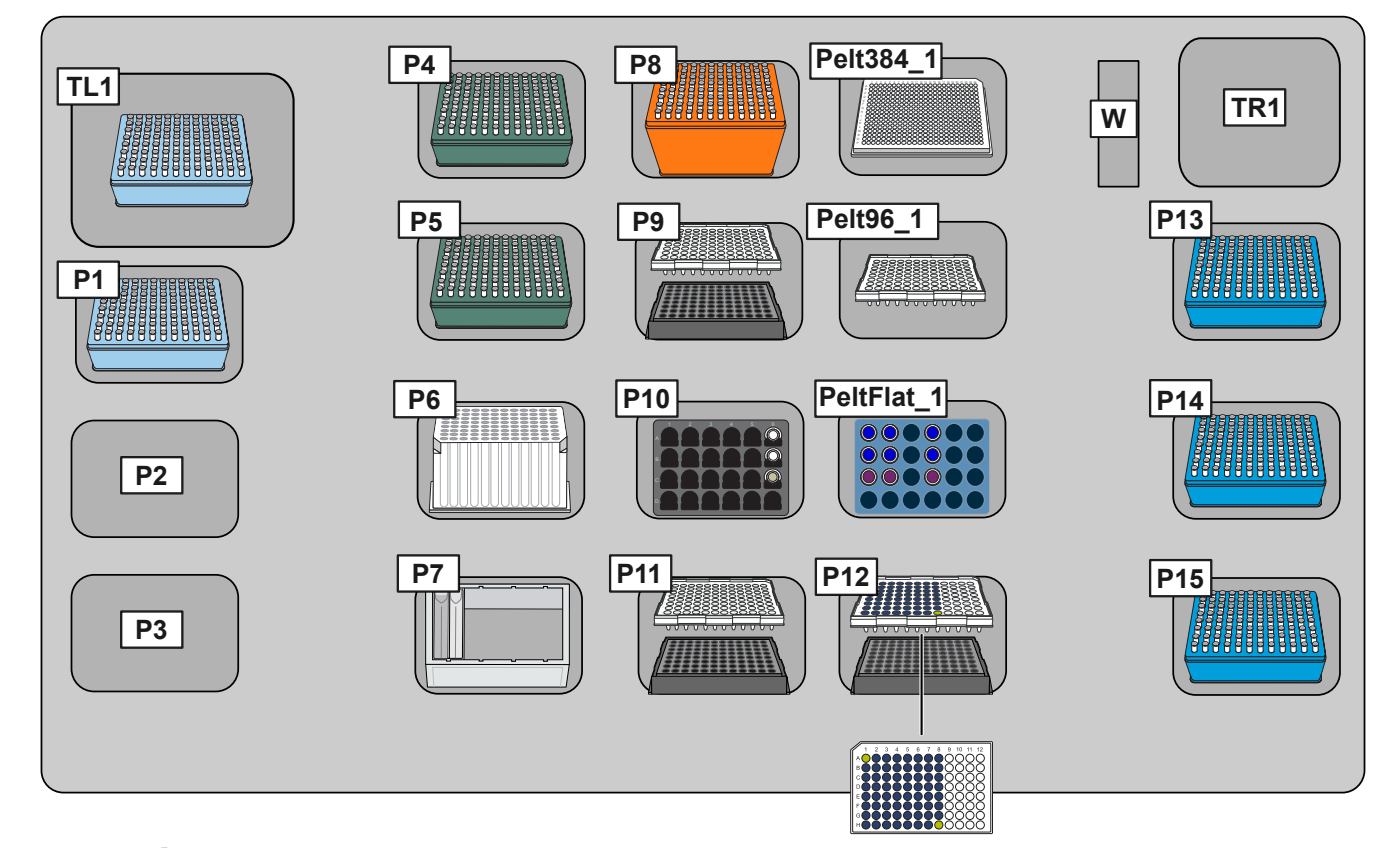

Fig. 1 Biomek<sup>™</sup> FX<sup>P</sup> deck setup for Binding Reaction Setup Method-Plate 1

- TL1 AP96 P20 Tips
- P1 AP96 P20 Tips
- P4 Span-8 P250 Tips
- P5 Span-8 P250 Tips
- P6 1.0-mL deep-well plate
- P7 Sample Buffer (quarter reservoir in frame, liquid on the left)
- P8 Span-8 P1000 Tips
- **P9** Fast 96-well plate on 96-well base
- **P10** 2-mL rack (2 × Probe Buffer, PSP94 Buffer)
- P11 Empty Sample Dilutions Plate (Fast 96-well plate) on 96-well base

- Pelt384\_1 Empty Plate 1 (384-well EnduraPlate<sup>™</sup>)
- Pelt96\_1 Fast 96-well plate
- PeltFlat\_1 0.5-mL rack (Probes A and B, Calibrators for KLK2, PSP94)
  - **P12** Sample Stocks Plate on 96-well base
  - W Liquid waste
  - TR1 Tip waste
  - P13 Span-8 P20 Tips
  - **P14** Span-8 P20 Tips
  - **P15** Span-8 P20 Tips

## Set up, then run the Plate 2 binding reactions on the Biomek<sup>™</sup> FX<sup>P</sup> instrument

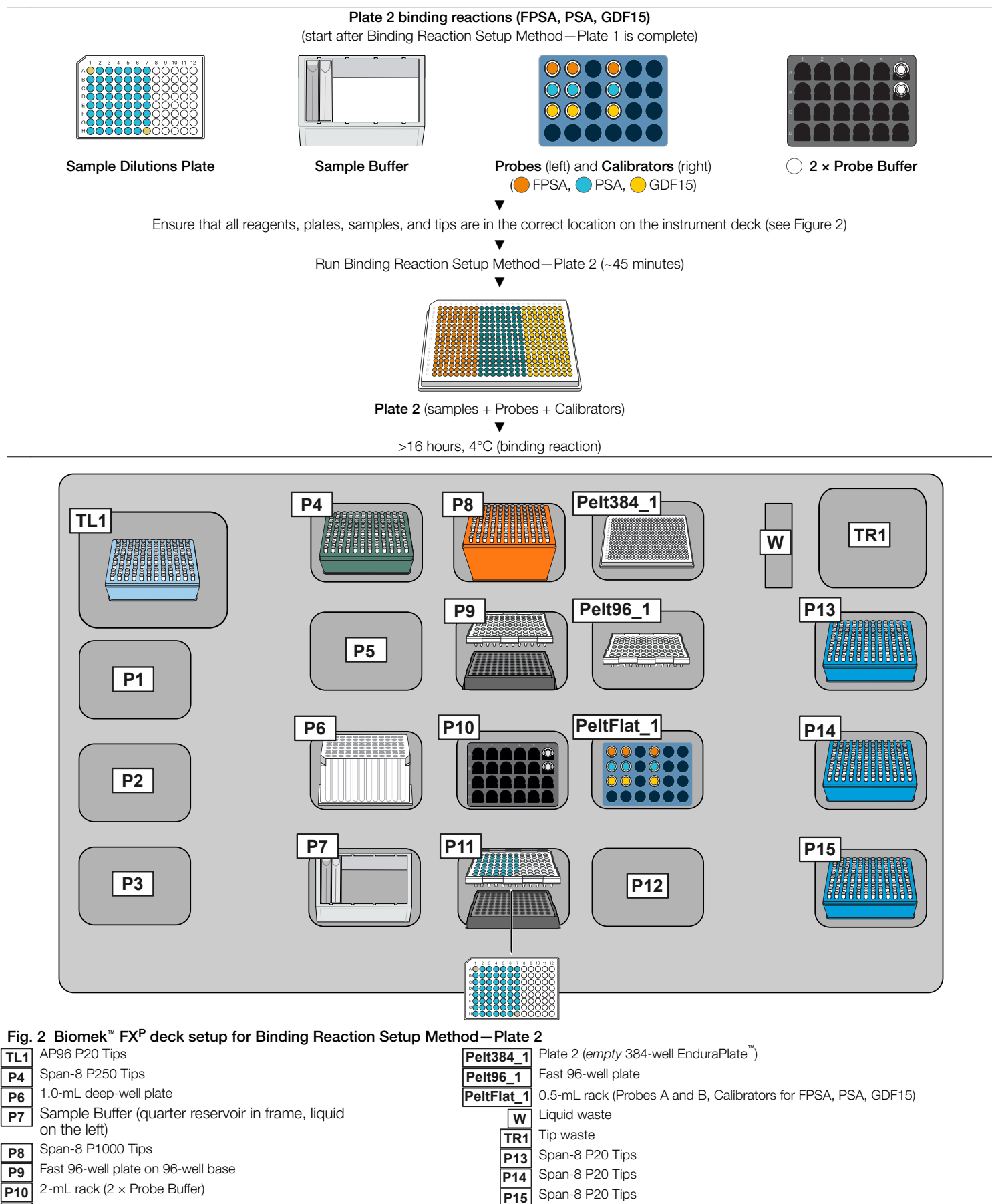

## Assay procedure: Day 2

# Set up, then run Ligation Reaction Setup Method on the Biomek<sup>™</sup> FX<sup>P</sup> instrument Perform this procedure for Plate 1, then repeat for Plate 2.

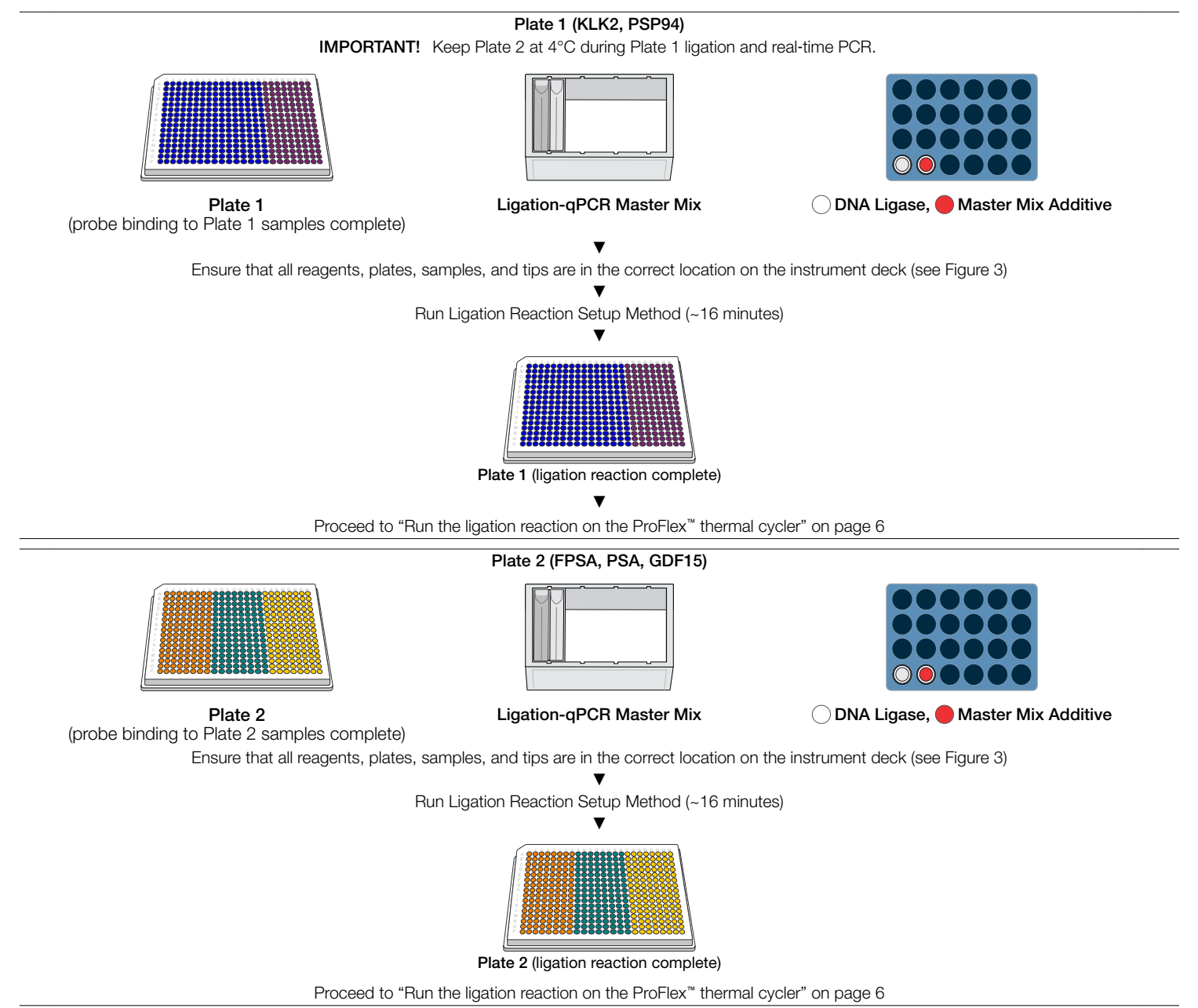

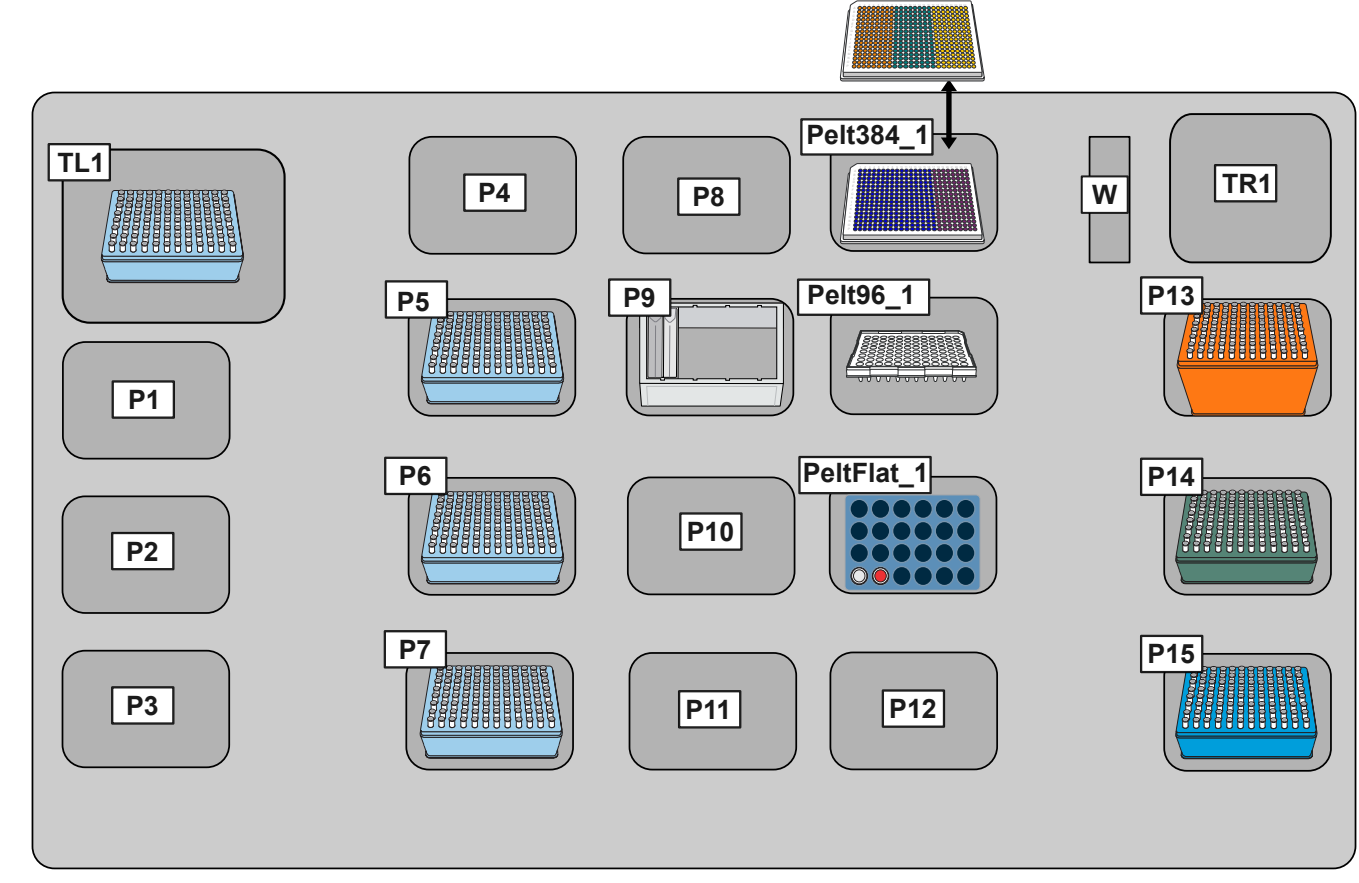

Fig. 3 Biomek<sup>™</sup> FX<sup>P</sup> deck setup for Ligation Reaction Setup Method

- TL1 AP96 P20 Tips
- P5 AP96 P20 Tips
- P6 AP96 P20 Tips
- P7 AP96 P20 Tips
- P9 Ligation-qPCR Master Mix (quarter reservoir in frame, liquid on the left)

Pelt384\_1 Plate 1/Plate 2

**Pelt96\_1** Fast 96-well plate

PeltFlat\_1 0.5-mL rack (D1-DNA Ligase; D2-Master Mix Additive)

- P13 Span-8 P1000 Tips
- P14 Span-8 P250 Tips
- P15 Span-8 P20 Tips

## Run the ligation reaction on the ProFlex<sup>™</sup> thermal cycler

Perform this procedure for Plate 1, then repeat for Plate 2.

- 1. Ensure that the heated cover setting is off.
- 2. Place the plate in the ProFlex<sup>™</sup> thermal cycler, next to an empty 384-well EnduraPlate<sup>™</sup>.
- 3. Apply a compression pad over each plate, close the cover, then run the following program.

| Temperature | Time       |
|-------------|------------|
| 25°C        | 25 minutes |
| 95°C        | 5 minutes  |
| 4°C         | ∞          |

- 4. Remove the plate from the thermal cycler, then place on ice or at 4°C for 5 minutes to ensure that the entire plate equilibrates to 4°C.
- 5. Tap the plate firmly on a benchtop 5–10 times to mix, centrifuge at  $1,400 \times g$  for 1 minute, then proceed to the next section.

#### Run the real-time PCR on the QuantStudio<sup>™</sup> 12K Flex Instrument

- 1. In the QuantStudio<sup>™</sup> 12K Flex Software, in the Experiment pane, click Create.
- 2. In the Experiment Properties screen, enter the experiment name, then select the experiment properties.

| Property        | Setting                      |
|-----------------|------------------------------|
| Block           | 384-well                     |
| Experiment type | Standard Curve               |
| Reagents        | TaqMan <sup>™</sup> Reagents |
| Instrument run  | Fast                         |

- 3. Click Import > Import Plate Setup, navigate to, then select the plate setup file.
- 4. Click Start Import.
- 5. In the Assign screen, ensure that the assays and samples have been assigned to the appropriate wells.
- 6. In the **Run Method** screen, enter the thermal cycling parameters.
  - Reaction volume per well-20 μL

| Stage           | Temperature | Time       |
|-----------------|-------------|------------|
| Hold            | 95°C        | 20 seconds |
| PCR (40 cycles) | 95°C        | 1 second   |
|                 | 60°C        | 20 seconds |

- 7. Save the experiment (EDS file), then load the plate into the instrument.
- 8. Start the run.
- 9. After the run is complete, click Analysis.
- 10. In the Analysis screen, click Analysis Settings, ensure the following default Ct settings are selected, then click Analyze > Save.
  - Baseline—Auto
  - Threshold 0.2
- 11. In Experiment Menu, click Export, then select the format, data, and location for export.
  - Data format—QuantStudio 12K Flex
  - File type-\*.txt
  - Data-select the checkboxes in the Sample Setup and Results tabs.
- 12. Click Start Export.

### Limited product warranty

Life Technologies Corporation and/or its affiliate(s) warrant their products as set forth in the Life Technologies' General Terms and Conditions of Sale at www.thermofisher.com/us/en/home/global/terms-and-conditions.html. If you have any questions, please contact Life Technologies at www.thermofisher.com/support.

| <b>^</b> |  |
|----------|--|
|----------|--|

Life Technologies Corporation | 6055 Sunol Blvd | Pleasanton, CA 94566

For descriptions of symbols on product labels or product documents, go to thermofisher.com/symbols-definition.

The information in this guide is subject to change without notice.

DISCLAIMER: TO THE EXTENT ALLOWED BY LAW, THERMO FISHER SCIENTIFIC INC. AND/OR ITS AFFILIATE(S) WILL NOT BE LIABLE FOR SPECIAL, INCIDENTAL, INDIRECT, PUNITIVE, MULTIPLE, OR CONSEQUENTIAL DAMAGES IN CONNECTION WITH OR ARISING FROM THIS DOCUMENT, INCLUDING YOUR USE OF IT.

Revision history: Pub. No. MAN0019000

| Revision | Date             | Description                          |
|----------|------------------|--------------------------------------|
| A.0      | 27 February 2020 | New document for new product launch. |

Important Licensing Information: These products may be covered by one or more Limited Use Label Licenses. By use of these products, you accept the terms and conditions of all applicable Limited Use Label Licenses.

Thermo Fisher

©2020 Thermo Fisher Scientific Inc. All rights reserved. All trademarks are the property of Thermo Fisher Scientific and its subsidiaries unless otherwise specified.

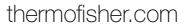